# 第185回日本胸部外科学会関東甲信越地方会

# 発表データ作成・登録 マニュアル

1

### はじめに

WEB掲載用の発表スライド作成~ご登録までの手順を本資料にてご説明いたします。 オンデマンド配信のためにパワーポイントのナレーション機能を利用し発表内容の音声を録音の上、 手順に従って発表データを作成いただき、期日内のご登録をお願いします。

### ■ 演題動画作成~ご登録までの手順

- STEP① 発表スライドの作成
- STEP② 発表データ作成のための機器の準備・録音
- STEP③ ムービーファイルとして保存
- STEP④ 確認・修正
- STEP5 データの登録(登録期間:2021年1月25日(月)12:00-2月21日(日)23:59)

《発表データに関するテクニカルなお問い合わせ》

第185回日本胸部外科学会関東甲信越地方会

テクニカルサポート

E-mail:jats185th@gmail.com

# 利益相反(COI)スライドについて

発表演題が臨床研究である場合、筆頭演者自身の過去1年間における発表内容に関連する企業や 営利を目的とする団体に関わるCOIの申告が必要となります。

特定非営利活動法人日本胸部外科学会では、COIに関わる指針を下記に掲載しています。

· 日本胸部外科学会 利益相反

利益相反(COI)開示スライドは2枚目(タイトルスライドの後)に開示してください。

開示スライドは、第185回日本胸部外科学会関東甲信越地方会』ホームページにてダウンロードが可能です。

| 第185回日本胸部外科学会関東甲信越地方会<br>The 18th Mandrag of The Same Kandhardan area in The Same Association for Therein Figure 7 | () 第185回 日本胸部外科学会関東甲信越地方会<br>The 1856: Marting of The Karlo Roubinetiu ures in The Japanese Association for Thereign Sargery | (後) 第185回日本胸部外科学会関東甲信越地方会<br>The 1656 Meeting of The Karto Koushiesta were in The Japanese Association for Thereic Lagary | (通 第185回日本胸部外科学会関東甲信越地方会<br>The 155% Meeting of The Kately Kately and The Kately Kately and The Kately Kately and The Kately Kately and The Kately Kately and Kately and Kately an |  |
|----------------------------------------------------------------------------------------------------|----------------------------------------------------------------------------------------------------|----------------------------------------------------------------------------------------------------|----------------------------------------------------------------------------------------------------|--|
| 日本胸部外科学会 COIの開示                                                                                                    | 日本胸部外科学会 COIの開示                                                                                                    | 日本胸部外科学会 COIの開示                                                                                                    | 日本胸部外科学会 COIの開示                                                                                                    |  |
| 演題発表に際し、<br>開示すべきCOIはありません。                                                                                        | い、 ○○○○から研究資金の ○○○○から講演料の   りません。 提供を受けました 提供を受けました                                                                          |                                                                                                    | 〇〇〇〇 <b>のアドバイザー、</b><br>研究資金の提供                                                                                                    |  |
| 筆頭演者:00 00                                                                                                    | 筆頭演者:00 00                                                                                                    | 筆頭演者:00 00                                                                                                    | 筆頭演者:00 00                                                                                                    |  |

# STEP1 発表スライドの作成

### ■ 発表スライドの作成について

通常の発表と同様に、スライドを作成してください。

### ■ スライド作成時の注意事項

- ・MicrosoftPowerPointを使用して、発表スライドを作成してください。
- ・PowerPointの推奨バージョンはWindows版PowerPoint2019です。
- ・PowerPointのスライドショーの記録でナレーションをいれてください。
- ・PowerPointのエクスポートで動画形式(MP4)で保存してください。
- ・動画の使用は可能です。ハイパーリンクでの読み込みはできませんので、埋め込みにて作成してください。
- ・以下のページ構成にて作成をお願いいたします。
  - 1枚目・・・・演題名・ご氏名・ご所属・共著者等
  - 2枚目・・・・利益相反(COI)について
  - 3枚目・・・・発表内容
  - ※登録できるスライド枚数は最大30ページ、容量は200MB以内です。

※MicrosoftPowerPointでの作成を奨励していますが、最終的にMP4形式の動画であれば、別のソフトで作成してもかまいません。

## STEP② 発表データ作成のための機器の準備・録音

### ■ 機器の準備

- ・PowerPointの記録機能を使用して録音いたします。お使いのPCにマイクが内蔵されていることをご確認ください。
- ・マイクが内蔵されていない場合は、外付けのマイクをご準備ください。
- ・録音の際は、極力静かな場所で雑音が入らないようにお願いいたします。

### ■ 録音の開始

1)発表スライド(PowerPoint)を開き、メニュータブ[スライドショー]→[スライドショーの記録]→[先頭から記録]の 順にクリックしてください。

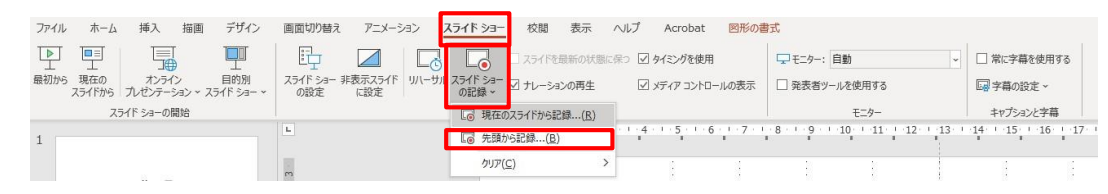

2) 画面左上部の[記録]をクリックすると録音が開始されます。

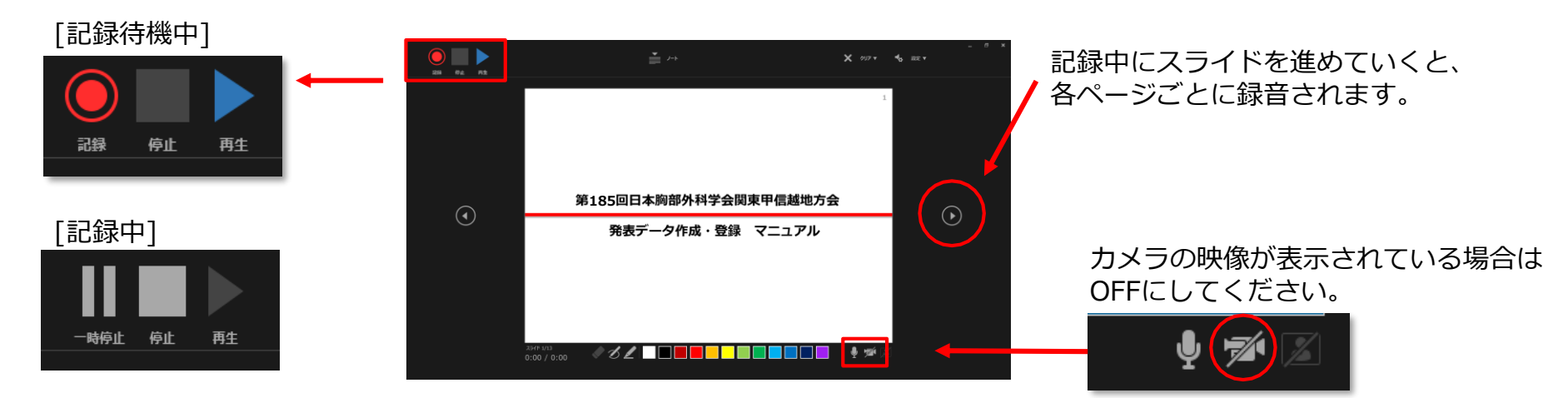

### ■ Windows版

スライドショーのタブから「スライドショーの記録」をクリックすると「現在のスライドから記録」「先頭から記録」 「クリア」の3つが表示されますので、クリアを選択します。 そこで表示される「すべてのスライドのタイミングをクリア」と「すべてのスライドのナレーションをクリア」を それぞれクリックすれば録画データを全て削除することができます。

#### ■ MAC版

Mac版のナレーションの削除方法は、少し手間がかかります。録画した音声データが各スライドに保存されているからです。 スライドの右下にある音声インジケーターを削除すれば良いのですが、これを全部のスライドで行わなければいけません。

# STEP③ ムービーファイルとして保存(Windows)

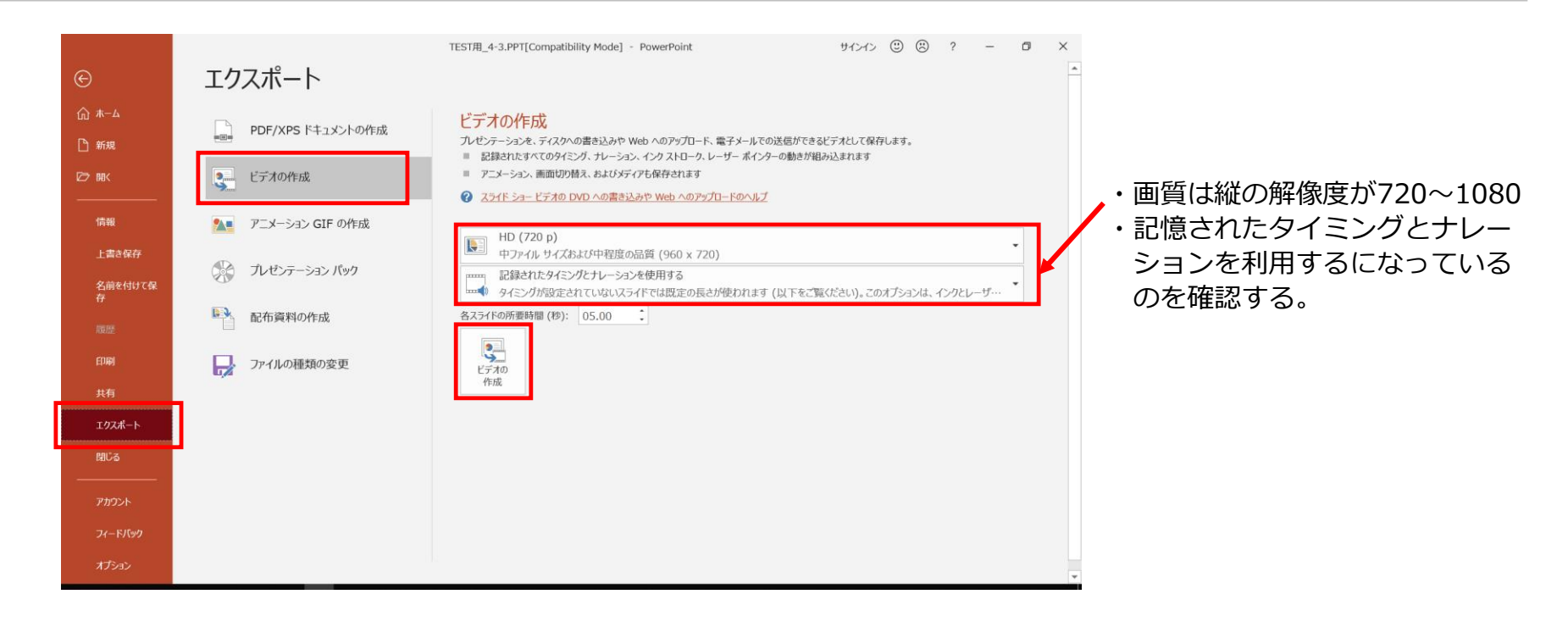

1.**[ファイル]** →**[保存]** を選び、PowerPoint プレゼンテーション形式 (.pptx) で最近の作業がすべて保存されていること を確認します。

2.[ファイル]→[エクスポート]→[ビデオの作成] の順にクリックします。

3.[ファイル名] ボックスに、ビデオのファイル名を入力し、[保存] をクリックします。

※[ファイルの種類] は[MPEG-4 ビデオ] を選びます。

※ファイル名の指定はございません。

■ 保存

# STEP③ ムービーファイルとして保存(Mac)

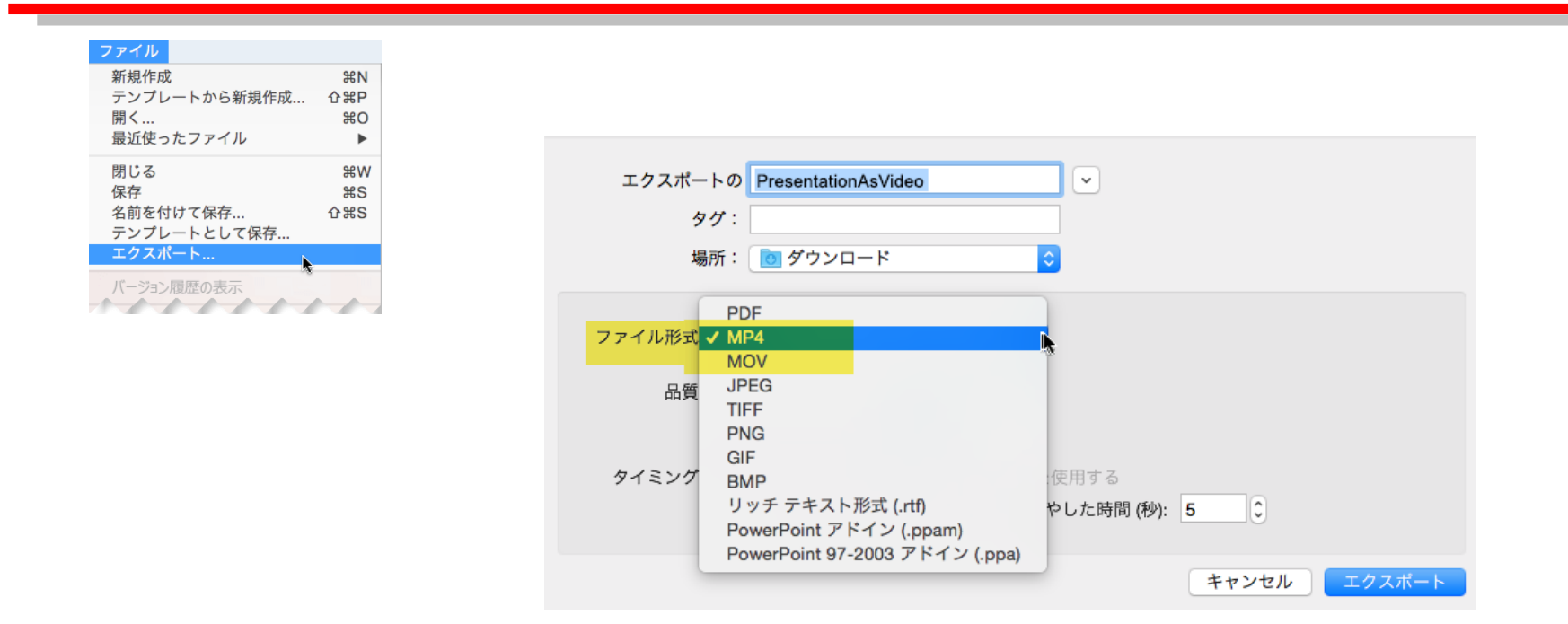

### ■ 保存

1.**[ファイル]** →**[保存]** を選び、PowerPoint プレゼンテーション形式 (.pptx) で最近の作業がすべて保存されていることを確認します。

2.[ファイル]→[エクスポート]→[ビデオの作成]を選びます。

3.[エクスポートの] ボックスに、ビデオのファイル名を入力し、[エクスポート] をクリックします。

※[ファイルの形式] は[MPE4] を選びます。

※ファイル名の指定はございません。

### STEP④ 確認・修正

### ■ 確認

- ・録音後、スライドショーを開始すると、音声を確認することができます。
- ・スライドショー編集画面の右下に表示される

### ■ 修正

- ・特定のページのみ修正する場合は、修正したいスライドページを表示した状態で、
- メニュータブ[スライドショー]→[スライドショーの記録]→[現在のスライドから記録]の順にクリックし

修正録音を行ってください。

| ファイル ホーム 挿入 描画 デザイン                                 | 画面切り替え アニメーション                    | <b>スライド ショ</b> ー 校閲 表示 / | いプ Acrobat 図形の書  | 討               |                                 |
|-----------------------------------------------------|-----------------------------------|--------------------------|------------------|-----------------|---------------------------------|
|                                                     |                                   | □ スライドを最新の状態に多           | ◎ 🗹 タイミングを使用     | 「早モニター: 自動      | → □ 常に字幕を使用する                   |
| 最初から 現在の オンライン 目的別<br>スライドから プレゼンテーション ~ スライド ショー ~ | スライド ショー 非表示スライド リハーサル<br>の設定 に設定 | スライドショー ジェレーションの再生の記録 >  | ☑ メディア コントロールの表示 | □ 発表者ツールを使用する   | □ 字幕の設定 ~                       |
| スライド ショーの開始                                         |                                   | □ 現在のスライドから記録(B)         |                  | モニター            | キャプションと字幕                       |
| 1                                                   | L                                 | □ 先頭から記録…(B)             | 4 1 5 1 6 1 7 1  | 8 9 10 11 12 13 | · · 14· · · 15· · · 16· · · 17· |
|                                                     | m                                 | <u> </u>                 |                  |                 |                                 |

### ■ 保存

- ・全ての作業が完了しましたら、[保存]をしてください。
- ※ファイル名の指定はございません。

# STEP5 データのご登録

### ■ 動画ファイルのご登録

動画データの作成完了後、下記よりデータのご登録をお願いいたします。

<ご登録サイトURL> http://www.gakkaitv.net/uploader/185jats-knt

| 氏名                   |  |
|----------------------|--|
| 氏名をご入力ください           |  |
| 所属                   |  |
| 所属をご入力ください           |  |
| 講演タイトル               |  |
| 講演タイトルをご記入ください       |  |
| メールアドレス              |  |
| メールアドレスをご記入ください      |  |
| お問合せさせていただく場合がございます。 |  |
|                      |  |

### ■ 登録データの保存先

登録データの保存先は「学会放送株式会社」となります。登録後の返信メールは左記会社より届きます。

| ご登録期間(ご登録期間を厳守ください)                                 |
|-----------------------------------------------------|
| 2021年1月25日(月)12:00 - 2月21日(日)23:59                  |
| 登録締切当日はアクセスが集中し、登録・確認に時間を要する可能性が予想されます。             |
| ファイルアップロードに半日以上かかる場合もございますので、余裕をもって登録を行ってください。      |
| <u>容量が大きいデータをアップロードされる場合は、 できるだけ早めの登録をお願いいたします。</u> |